# WeM 網上系統 - 會員自行換領禮品設定

### 設定會員自行換領禮品

於 b2b 系統 > 網上系統 > 會員自行換領的禮品 > 搜尋

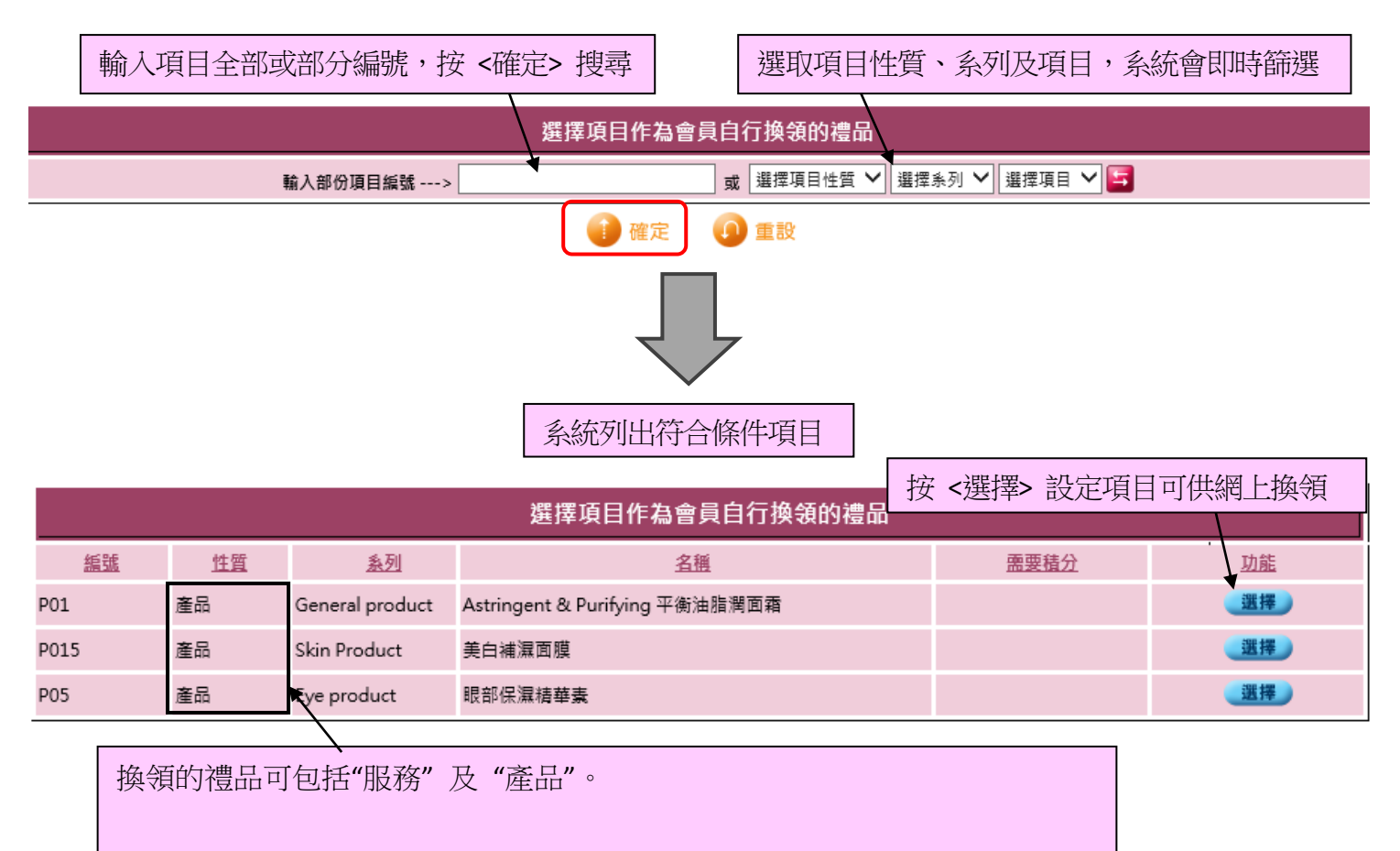

會員於網上系統完成換領後:

已換領服務 - 項目會自動更新至會員戶口,會員可於到期日前到分店享用。

已換領產品 - 產品會記錄為訂貨, 會員可於開始提貨日期後到分店取貨。

| 選擇項目作為會員自行換領的禮品      |           |                 |                                |         |           |  |  |
|----------------------|-----------|-----------------|--------------------------------|---------|-----------|--|--|
| 編號                   | <u>性質</u> | <u>条列</u>       | <u>名稱</u>                      | 需要積分    | <u>功能</u> |  |  |
| P01                  | 產品        | General product | Astringent & Purifying 平衡油脂潤面霜 | 優惠 快將推出 | 10        |  |  |
| P015                 | 產品        | Skin Product    | 美白補濕面膜                         |         | 選擇        |  |  |
| P05                  | 產品        | Eye product     | 眼部保濕糖華素                        |         | 選擇        |  |  |
| 按 <x> 使項目不能在網上換領</x> |           |                 |                                |         | 在網上換領     |  |  |

# 設定換領禮品系列、資料、相片及銷售條件

於 b2b 系統 > 網上系統 > 會員自行換領的禮品 > 列表

#### 系統會列出所有可供換領的禮品

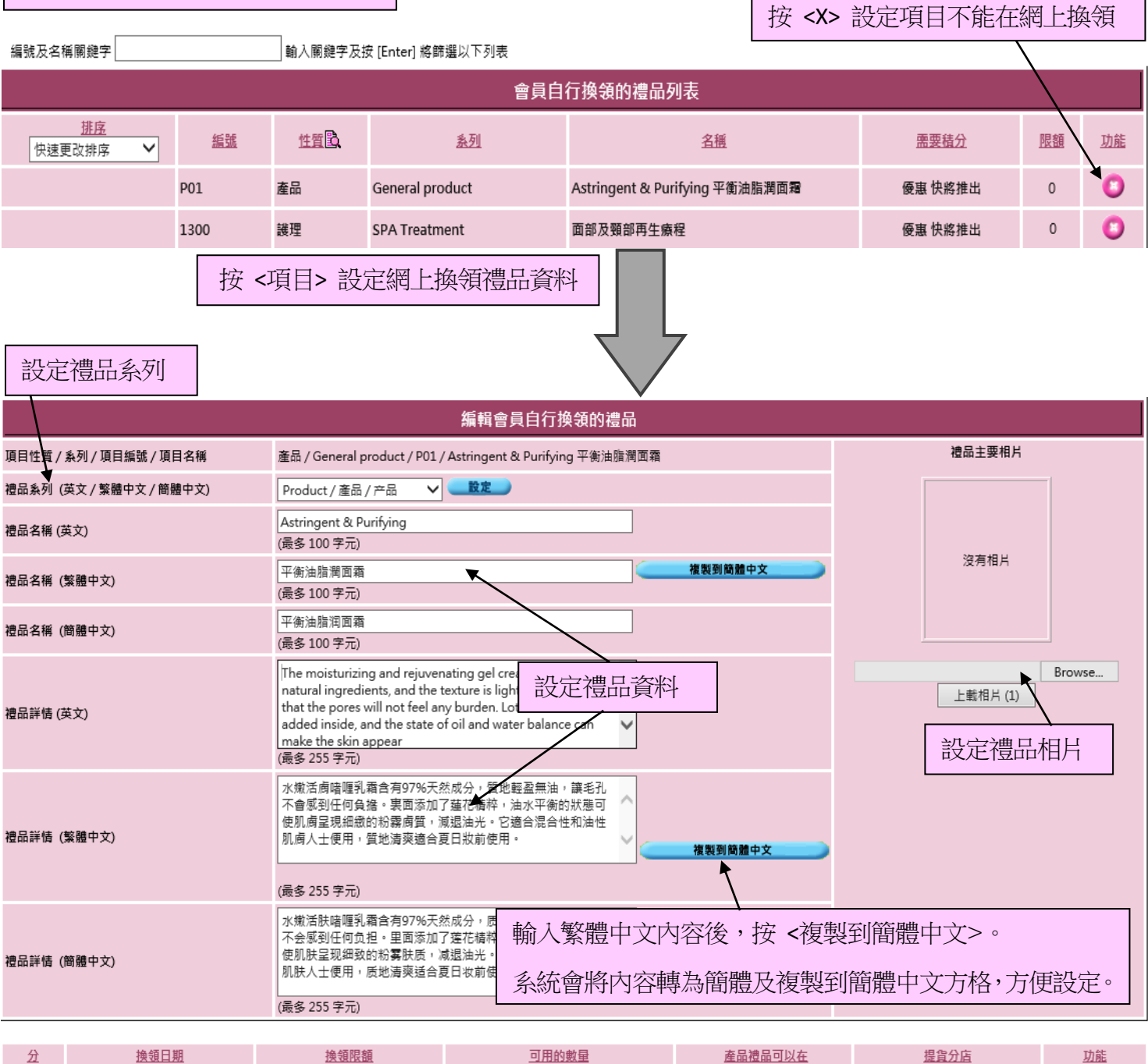

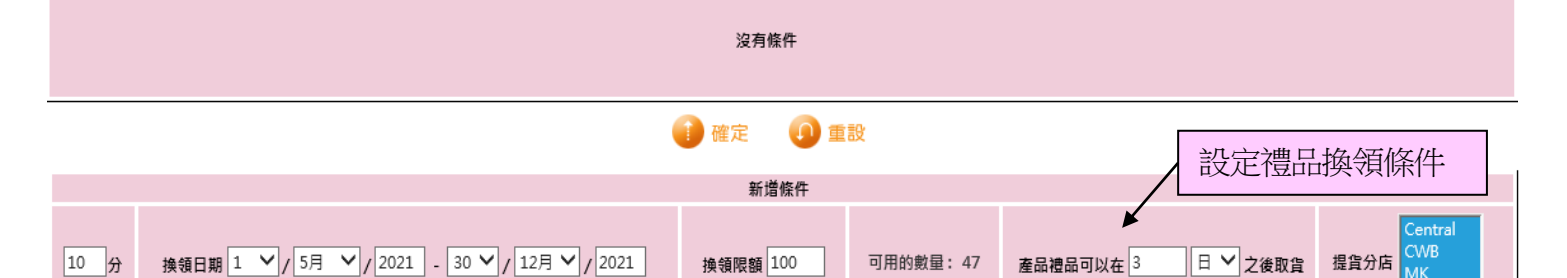

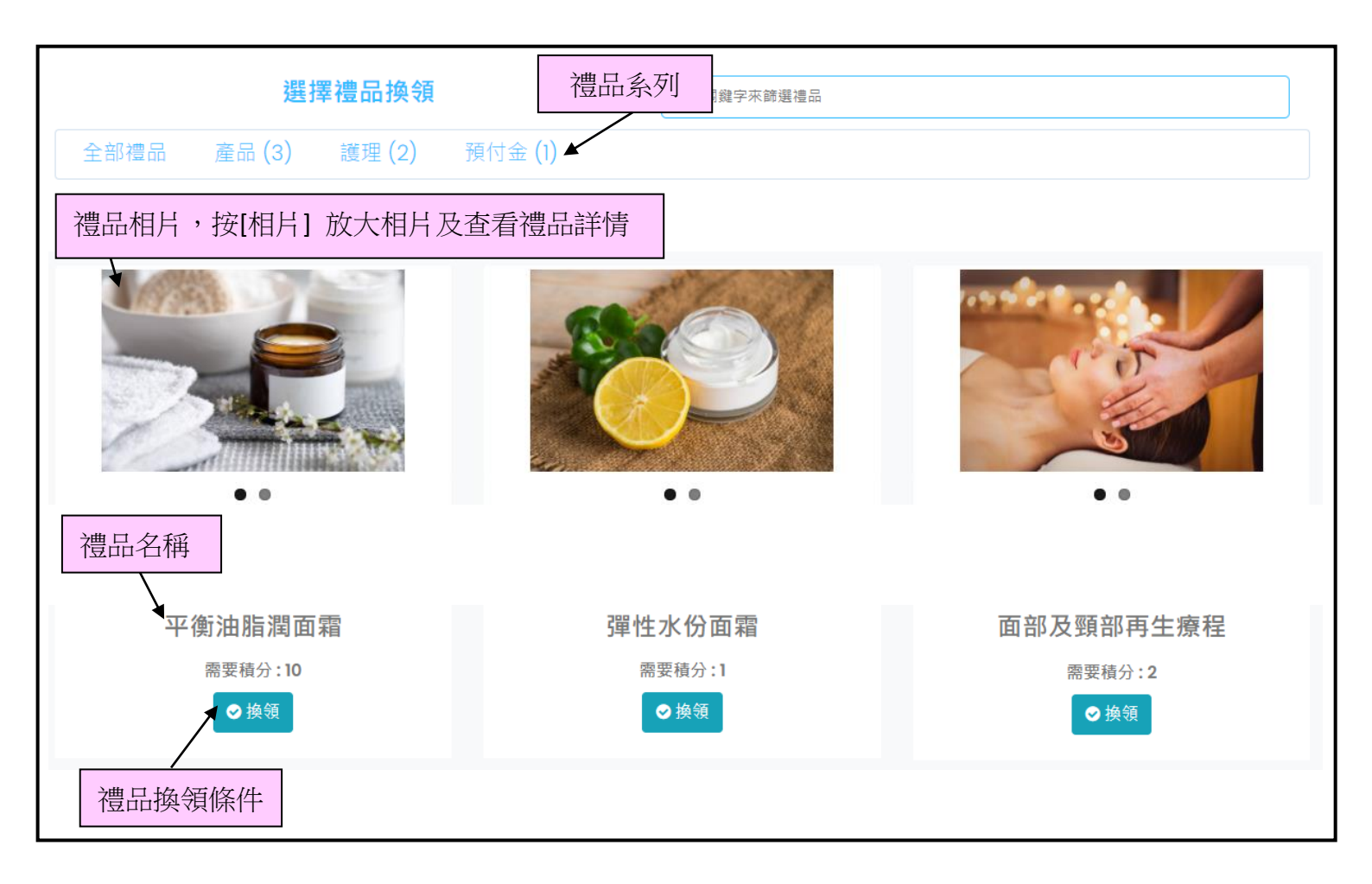

### 設定禮品系列

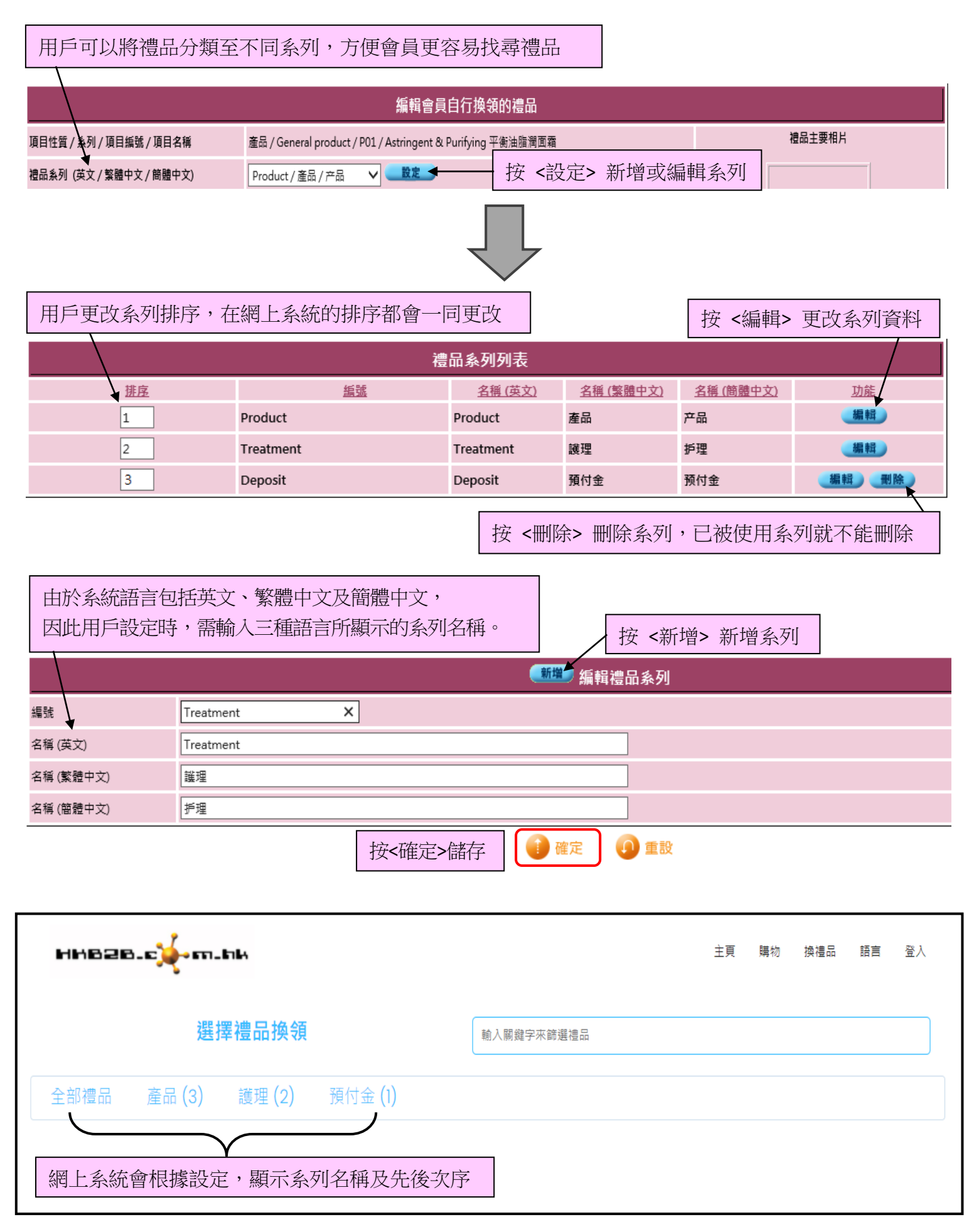

## 設定禮品相片

| 編輯會員自行換領的禮品                                                                |      |                                                                                                    |                                      |          |  |  |  |  |
|----------------------------------------------------------------------------|------|----------------------------------------------------------------------------------------------------|--------------------------------------|----------|--|--|--|--|
| 項目性質 / 糸列 / 項目編號 / 項目名稱                                                    |      | 產品 / General product / P01 / Astringent & Purifying 平衡油腯潤面霜                                                                                                    |                                      | 禮品主要相片   |  |  |  |  |
| 禮品系列 (英文 / 繁體中文 / 簡體中文)                                                    |      | Product / 產品 / 产品 V                                                                                                    |                                      |          |  |  |  |  |
| <b>遇器穩度文</b> 每禮品最多上載六張相片                                                   |      |                                                                                                    |                                      | New 17 U |  |  |  |  |
| 禮品名稱 (繁體中文)                                                                | 如果禮品 | 有只一張相片,直接選取檔案及按 <上載相片(1)> 即                                                                                                    | 可                                    | 没月相片     |  |  |  |  |
| 禮品名稱 (簡體中文)                                                                |      | 平衡油脂润面霜<br>(最多 100 字元)                                                                                                    |                                      |          |  |  |  |  |
| 禮品詳情 (英文)                                                                  |      | The moisturizing and rejuvenating gel cream contains 97%<br>natural ingredients, and the texture is light and oil-free, so<br>that the pores will not feel any burden. Lotus essence is<br>added inside, and the state of oil and water balance can<br>make the skin appear<br>(最多 255 字元) | Browse<br>上載相片 (1)<br>【 查看 /上載全部相片 ] |          |  |  |  |  |
| 水藏活廣暗嘔乳霜含有97%天然成分,質地輕盈無油,讀 按 <查看/上載相片> 為禮品上載更多相片 不會感到任何負擔。裏面添加了蓮花精粹,油水平衡的點 |      |                                                                                                    |                                      |          |  |  |  |  |

| <sup>寥除相片(1)</sup> 成功上載,系 | 統會顯示圖像 發離 (2)           |
|---------------------------|-------------------------|
| 沒有相片<br>Browse 上載相片 (3)   | 沒有相片<br>Browse 上載相片 (4) |
| 没有相片                      | 沒有相片                    |
| Browse 上載相片 (5)           | Browse 上載相片 (6)         |

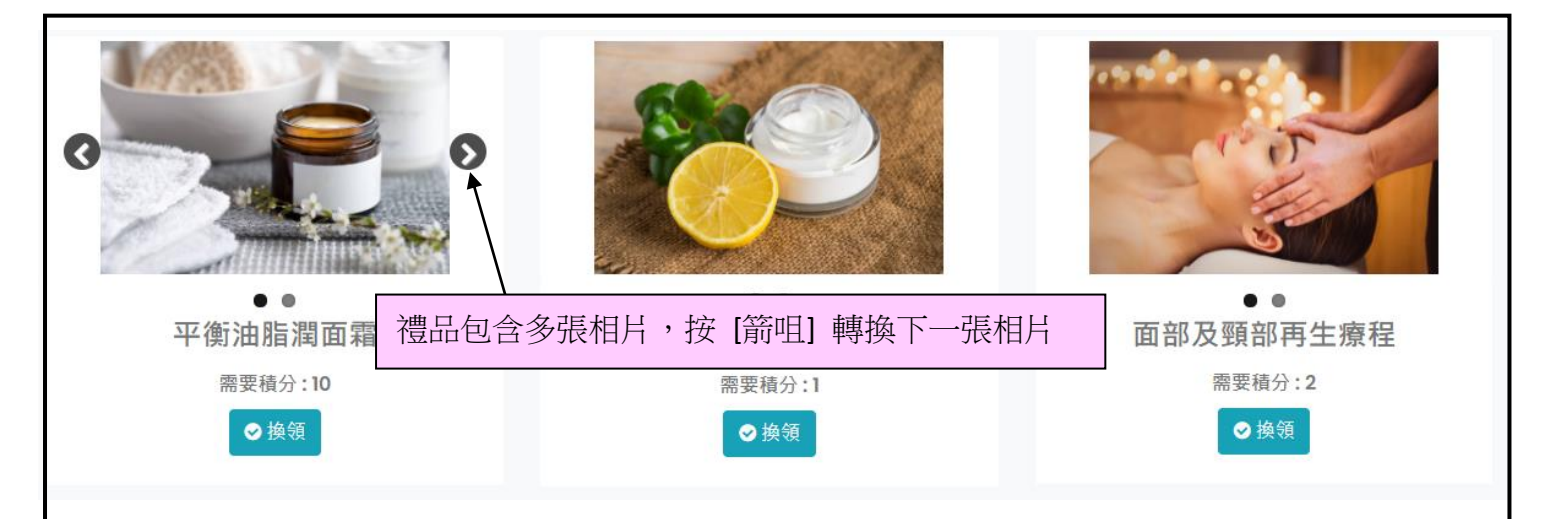

### 設定禮品換領條件

網上換領禮品可包括"服務"及"產品"。

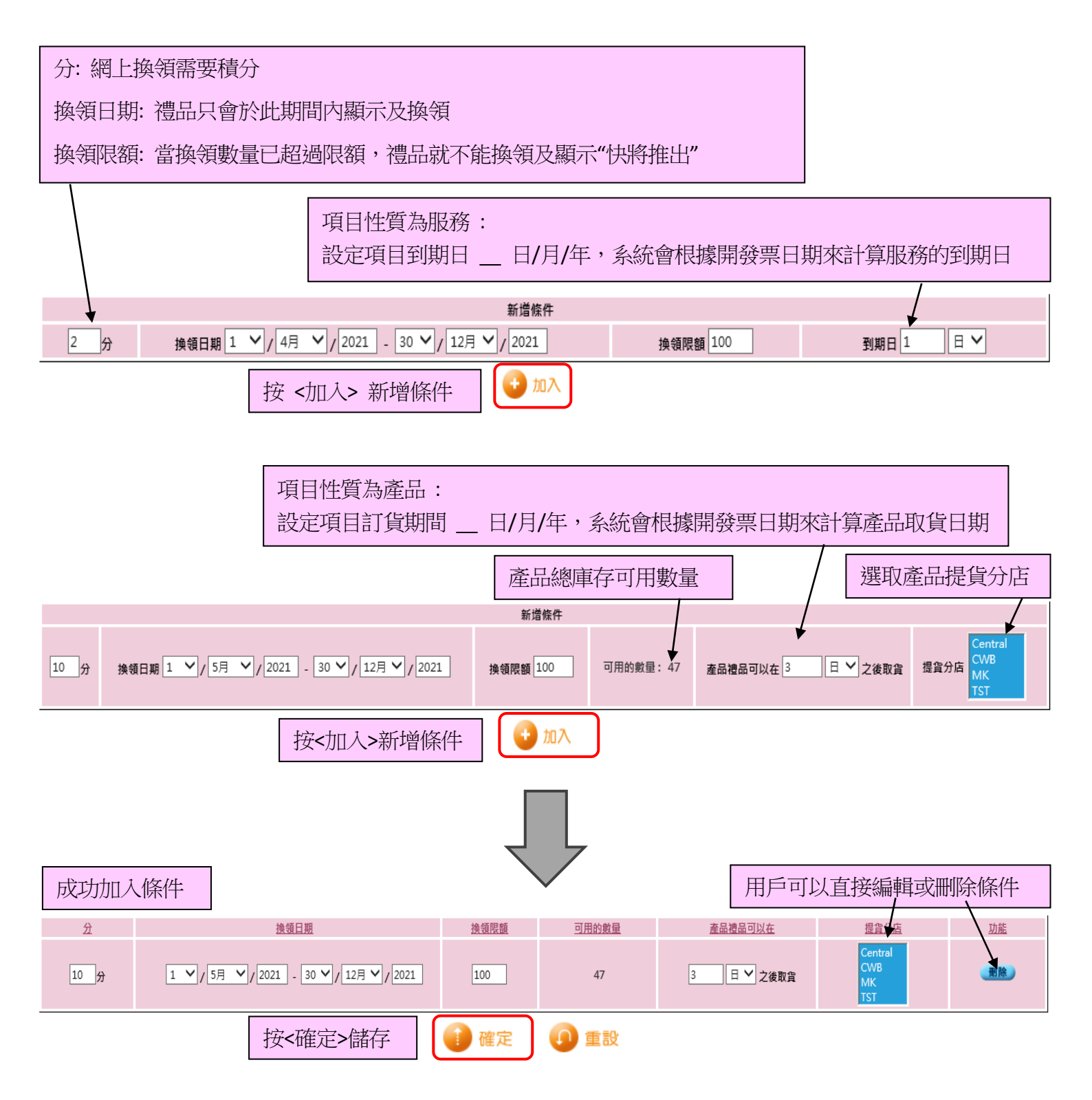

於網上換領禮品介面中, 禮品顯示的次序是按照排序設定 用戶可直接更改排序, 或者根據換領禮品需要積分順序 / 倒序顯示

|                       |             |     | 祥               | 禮品顯示需要積分,即此禮品現時可於網上系統中換領       |             |     |           |  |  |  |  |
|-----------------------|-------------|-----|-----------------|--------------------------------|-------------|-----|-----------|--|--|--|--|
|                       | 會員自行換領的禮品列表 |     |                 |                                |             |     |           |  |  |  |  |
| ★ <u>排序</u><br>快速更改排序 | 編號          | 性質  | <u> </u>        | <u>名刊</u>                      | <u>需要積分</u> | 限額  | <u>功能</u> |  |  |  |  |
| 1                     | P01         | 產品  | General product | Astringent & Purifying 平衡油脂潤面霜 | 10          | 100 | 0         |  |  |  |  |
| 2                     | 1111        | 產品  | General product | Hidroelastin 彈性水份面霜            | :           | 97  | 0         |  |  |  |  |
| 3                     | 1300        | 護理  | SPA Treatment   | 面部及頸部再生療程                      | :           | 99  | 0         |  |  |  |  |
| 4                     | APM50       | 護理  | SPA Treatment   | 穴位指壓按摩 (50分鐘)                  | :           | 99  | 0         |  |  |  |  |
| 5                     | D02         | 預付金 | 全部              | D6000/5000                     | :           | 100 | 0         |  |  |  |  |
|                       | P1          | 產品  | General product | Peeling Gommage 死皮憲            | 優惠 快將推出     | 0   | 0         |  |  |  |  |

禮品顯示"優惠快將推出",即禮品現時不能於網上系統中換領因為禮品尚未設定換領條件,或未到換領期間